# UNIVERSIDADE ESTADUAL PAULISTA "JÚLIO DE MESQUITA FILHO" Campus Araraquara

MANUAL DE INSTALAÇÃO

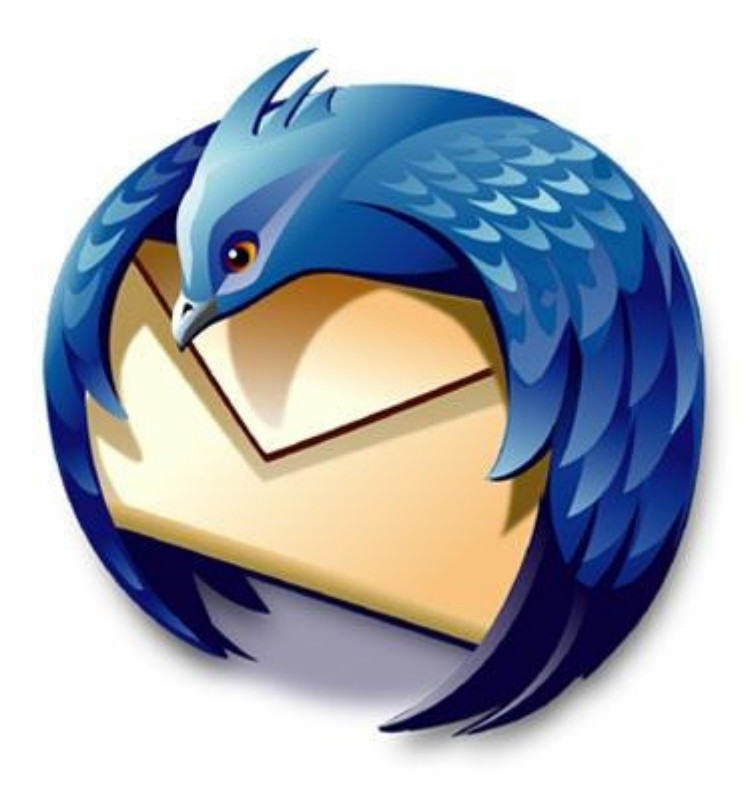

**MOZILLA THUNDERBIRD** 

## Apresentação do Manual

Programa: Mozilla Thunderbird Versão: 2.0.0.14 Data: 13/05/08 Autor: Victor Hugo Diniz Brito dos Santos (estagiário do STI/FCF/Unesp) Supervisor: Maurício Brigato (Analista de Sistemas/DBA)

## Download

1º. Abra o navegador da Internet (Mozilla Firefox, Internet Explorer, etc);
2º. No campo Endereço, colocar o seguinte link: <u>http://www.mozilla.com/en-US/thunderbird/</u>

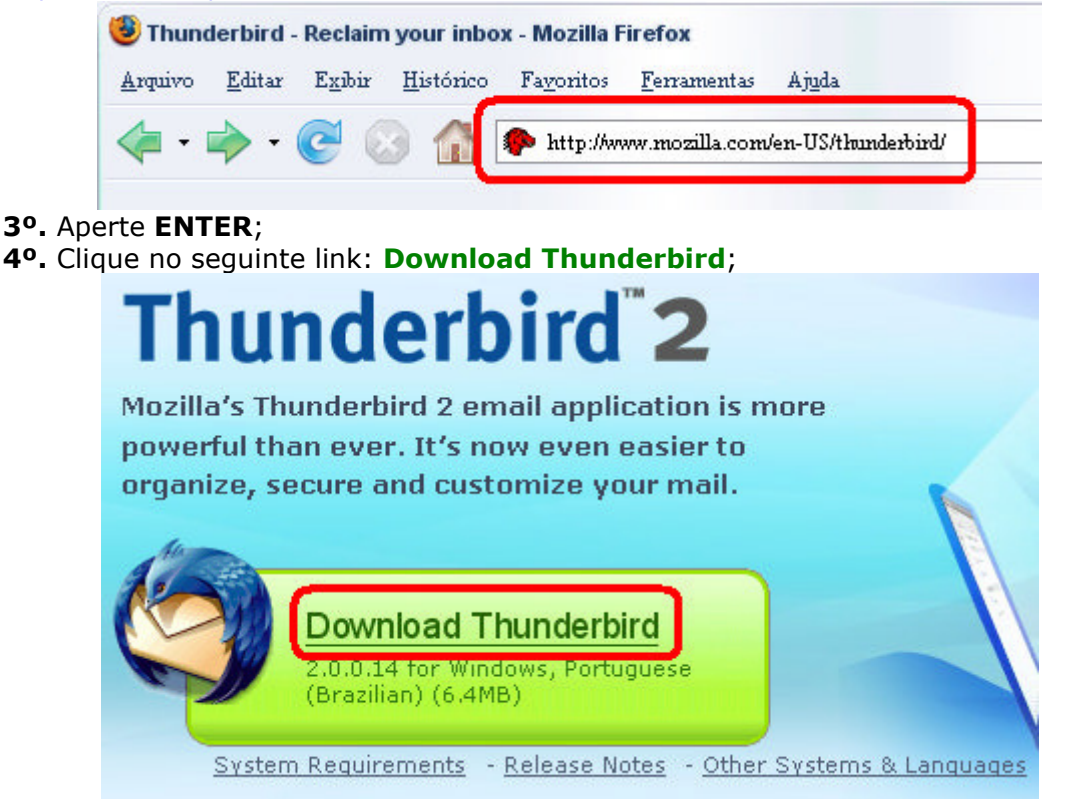

- 5º. Escolha a opção Salvar Como;
- 6º. Escolha a pasta onde o ThunderBird será armazenado;
- 7º. Clique no botão Ok.

## Instalação

**1º.** Dê dois cliques no arquivo de instalação que foi baixado ("**Thunderbird Setup <versão>.exe**"), onde <versão> será a versão mais atual do programa. Ex.: "**Thunderbird Setup 2.0.0.14.exe**");

2º. Clique em Avançar;

3º. Selecione a opção "Eu aceito os termos de acordo de licença" e clique em Avançar;

- 4º. Selecione a opção "Padrão" e clique em Avançar;
- 5º. Marque a opção "Iniciar o Mozilla Thunderbird agora" e dê Concluir.

Se um gerenciador era anteriormente utilizado, o **Assistente de Configuração** será inicializado perguntando se é desejada uma importação das configurações do gerenciador antigo. Se nenhum gerenciador anteriormente ao **Thunderbird** foi utilizado ou não é de seu agrado importar as configurações do outro gerenciador, simplesmente marque a opção **Não importar nada**.

### Configuração

1º. Após a instalação, um Assistente de Configuração será inicializado;
2º. Selecione "Conta de email" e clique em Avançar;

| Para receber mensagens, antes você precisa configurar uma conta de email ou<br>newsgroup.                                                                                                    |
|----------------------------------------------------------------------------------------------------|
| O assistente vai recolher as informações necessárias para configurar sua conta. Se você<br>não souber as informações solicitadas, por favor, contate o administrador do sistema<br>ou o provedor de internet. |
| Selecione o tipo de conta que você deseja configurar:                                                                                                    |
| © <u>C</u> onta de email                                                                                                    |
| 💿 Conta de RSS                                                                                                    |
| 🔘 Gmail                                                                                                    |
| Conta de newsgroup                                                                                                    |
|                                                                                                    |
|                                                                                                    |

**3º.** Digite um nome para sua conta no campo "**Nome**" e o endereço de seu email no campo "**Endereço de email**", clique em **Avançar**;

| lestinatários das sua                                         | pròpria identidade, que é a infòrmação que identifica você aos<br>s mensagens.                                                    |
|---------------------------------------------------------------|----------------------------------------------------------------------------------------------------|
| rneça o nome que<br>cê envia. (exemp                          | você quer que seja exibido no campo "De" das mensagens que<br>lo: "Marcos Silva").                                                |
| me:                                                           | Victor                                                                                                    |
| orneça seu endereç<br>iensagens para voc<br>ndereço de email: | o de email. Este é o endereço que outros usarão para enviar<br>ê (exemplo: 'msilva@meuprovedor.com.br').<br>victor@fcfar.unesp.br |
|                                                               |                                                                                                    |
|                                                               |                                                                                                    |
|                                                               |                                                                                                    |

4°. Selecione o servidor POP e digite "pop.fcfar.unesp.br" no campo Receber mensagens por este servidor, clique em Avançar;

| Tipo de servidor usado para receber me:                                          | nsagens:                                              |
|----------------------------------------------------------------------------------|-------------------------------------------------------|
| <u>ө</u> <u>р</u> ор <u>і</u> мар                                                |                                                       |
| Forneça o nome do servidor usado para<br>"mail.example.net").                    | receber mensagens (exemplo:                           |
| <u>R</u> eceber mensagens por este servido:                                      | r: pop.fcfar.unesp.br                                 |
| Desmarque a opção abaixo se quiser rec<br>separado, sem misturar com as Pastas L | eber as mensagens desta conta em um espaço<br>.ocais. |
| 📝 Usar a caixa de entrada global (rece                                           | eber mensagens nas Pastas Locais)                     |
|                                                                                  | ach hr" sará usado nara aninar mansagans              |
| O servidor SMTP atual, "smtp.fcfar.uns<br>Modifique pelo menu Ferramentas - Co:  | nfigurar contas.                                      |

5º. Digite o nome do usuário no campo "Nome de Usuário:", clique em Avançar;

| Forneça o nome de<br>"jsmith").         | usuário com o qual você receberá as mensagens (exemplo:                                              |
|-----------------------------------------|----------------------------------------------------------------------------------------------------|
| Nome de <u>u</u> suário:                | victor@fcfar.unesp.br                                                                                |
| O nome de usuário<br>Modifique pelo mer | do servidor SMTP, "victor", será usado para enviar mensagens.<br>nu Ferramentas - Configurar contas. |
|                                         |                                                                                                    |

6º. Digite um nome, no campo Nome da conta, para se referir à sua conta;

| trabalho", "Casa" c     | elo qual você quer :<br>ru "Conta de News | e referir a esta co<br>"). | nta (por exemplo: | "Conta do |
|-------------------------|-------------------------------------------|----------------------------|-------------------|-----------|
| Nome da con <u>t</u> a: | UNESP                                     |                            |                   |           |
|                         |                                           |                            |                   |           |
|                         |                                           |                            |                   |           |
|                         |                                           |                            |                   |           |
|                         |                                           |                            |                   |           |
|                         |                                           |                            |                   |           |
|                         |                                           |                            |                   |           |
|                         |                                           |                            |                   |           |
|                         |                                           |                            |                   |           |
|                         |                                           | <i></i>                    |                   |           |

**7º.** Verifique se os dados estão todos corretos e dê **Concluir**.

| Verifique se as informações abaixo es | tão corretas:         |
|---------------------------------------|-----------------------|
| Nome da conta:                        | UNESP                 |
| Email:                                | victon@fcfar.unesp.br |
| Nome de usuário:                      | victon@fcfar.unesp.br |
| Receber por este servidor:            | pop.fcfar.unesp.br    |
| Tipo do servidor usado para receber:  | POP3                  |
| Nome de usuário do servidor SMTP:     | victor@fcfar.unesp.br |
| Enviar por este servidor SMTP:        |                       |
|                                       |                       |
|                                       |                       |

 ${\bf 8^o.}$  O Thunderbird será incializado. Dê  ${\bf Ok}$  na janela que aparecer.

9°. No menu superior do programa, clique em Ferramentas > Configurar contas.

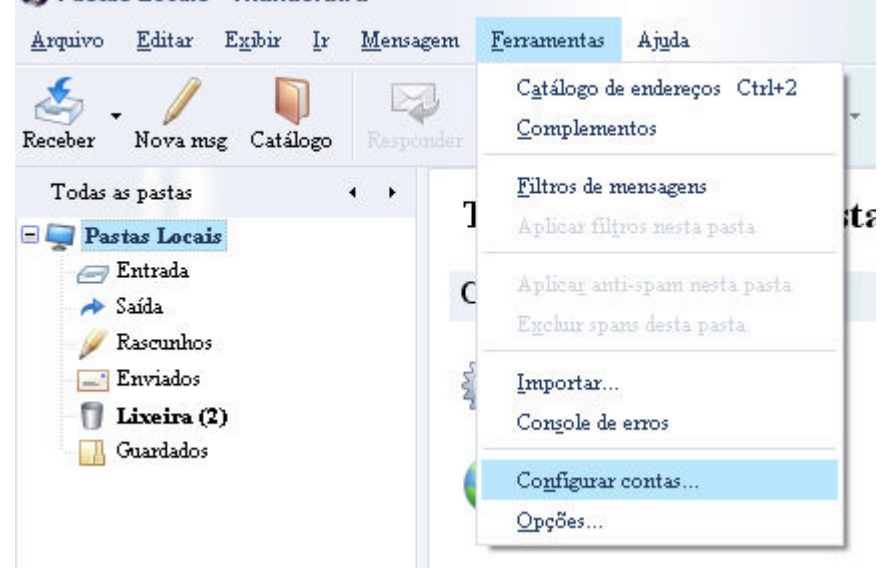

**10°.** No menu esquerdo da janela que abrir, clique em **Servidor de Envio (SMTP)**. Na subjanela que abrir clique em **Editar**.

| UNESP                                                                | Servidores de envio (SMTP)<br>Você pode especificar mais de um servidor SMTP (usado para enviar mensagens).<br>Entretanto isso é recomendado apenas para usuários avançados. Múltiplos servidore<br>SMTP podem causar erros ao enviar mensagens. |                     |  |
|----------------------------------------------------------------------|----------------------------------------------------------------------------------------------------|---------------------|--|
| Servidor<br>Cópias e pastas<br>Editar e endereçar<br>Espaço em disco |                                                                                                    |                     |  |
| Anti-spam                                                            | victor@fcfar.unesp.br                                                                                                    | Adicionar           |  |
| Confirmações de leitura<br>Segurança                                 |                                                                                                    | Editar              |  |
| Pastas Locais                                                        |                                                                                                    | Enchur              |  |
| Espaço em disco<br>Anti-spam                                         |                                                                                                    | Definir como padrão |  |
| Servidor de envio (SMTP)                                             |                                                                                                    |                     |  |
|                                                                      | Descrição: «não especificado»                                                                                                    |                     |  |
|                                                                      | Servidor:                                                                                                    |                     |  |
|                                                                      | Forta: 465                                                                                                    |                     |  |
|                                                                      | Comerão segura: SSI                                                                                                    |                     |  |
|                                                                      |                                                                                                    |                     |  |
| Nova <u>c</u> onta                                                   |                                                                                                    |                     |  |
|                                                                      |                                                                                                    |                     |  |
| Egchuiz conta                                                        |                                                                                                    |                     |  |
|                                                                      |                                                                                                    |                     |  |

**11º.** Na janela que abrir, em **Nome de Usuário** informe o nome do usuário, em **Servidor**, o nome do servidor e, se preferir, uma **Descrição** para o servidor. Clique em **Ok** duas vezes.

| Servidor de el                                                              | nvio (SMTP)                                                                                                    |       |
|-----------------------------------------------------------------------------|----------------------------------------------------------------------------------------------------|-------|
| Configuraçõ                                                                 | ies                                                                                                    |       |
| <u>D</u> escrição:                                                          | Servidor de Envio de Mensagens                                                                                   |       |
| <u>S</u> ervidor:                                                           | smtp.fcfar.unesp.br                                                                                              |       |
| <u>P</u> orta:                                                              | 25 Padrão: 25                                                                                                    |       |
| Segurança e                                                                 | autenticação<br>dor requer autenticação                                                                          |       |
| Nome                                                                        | de usuário: victor@fcfar.unesp.br                                                                                |       |
| Usar conexi                                                                 | ão segura:                                                                                                    |       |
| N:                                                                          | ão 💿 TLS, s <u>e</u> disponível 💿 <u>T</u> LS 💿 SS <u>L</u>                                                      |       |
|                                                                             | OK Cancelar                                                                                                    |       |
| 12º. Clique no botão Receber.                                               |                                                                                                    |       |
| Edita                                                                       | nunderbird<br>r E <u>x</u> ibir Ir <u>M</u> ensagem <u>F</u> erramentas Aj <u>u</u> da                           |       |
| Receber - Nova                                                              | msg Catálogo Responder Re: Todos Encaminhar                                                                      |       |
| Receiver me                                                                 | ensagens desta conta 🖡 🥲 Assunto                                                                                 |       |
| <ol> <li>Aparecerá uma janela pe<br/>"Memorizar esta senha" para</li> </ol> | edindo sua senha, informe-a e, se preferir, marque a que não seja necessário digitá-la novamente. Dê <b>Ok</b> . | opção |
| Forneça a senha                                                             | 23                                                                                                    |       |
| 👔 Forneça a                                                                 | senha para 'victor@fcfar.unesp.br' em pop.fcfar.unesp.br:                                                        |       |
| ****                                                                        |                                                                                                    |       |

📃 Memorizar esta senha

OK

Cancelar

## Concluindo

Seu Thunderbird está instalado e configurado para ser utilizado. Qualquer dúvida, entrar em contato com o Serviço Técnico de Informática através do telefone (3301-6889).

Atenciosamente,

STI/FCF/Unesp.